# United Benefits Payroll Retirement Plan Export

Last Modified on 02/24/2023 10:21 am CST

Agvance can export a file of retirement information from payroll into a file format that can be submitted to some retirement plans and satisfies the United Benefits Coop Retirement plan. This is a database activated module. In this case, it may be appropriate to consider applying user security to restrict access to certain users.

# Setup

### Activating the Module

The Payroll Retirement Plan Export is found at Accounting / Payroll / Export Retirement Plan.

#### Agvance Accounting

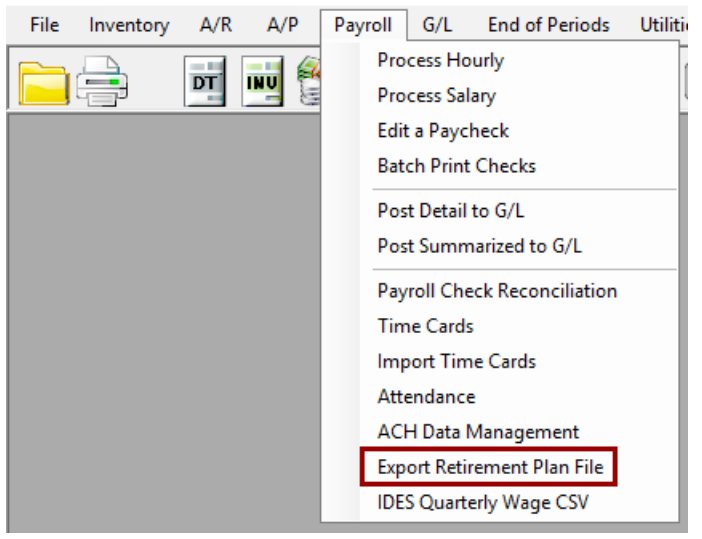

The first time in, the following screen will display.

| Add-on Activation                                                      | ×                                                                               |
|------------------------------------------------------------------------|---------------------------------------------------------------------------------|
| Software Solutions C<br>Payroll Export Retire<br>SSI to obtain an acti | company has not activated the<br>ement Plan File. Please contact<br>vation Key. |
| Activation Key                                                         |                                                                                 |
| Print                                                                  | Ok Cancel                                                                       |

Contact SSI for the *Activation Key*. A support representative will call to give the one-time activation key to provide access into the module. The resulting activation key is case-sensitive (meaning that capital letters must be entered as such).

Once the activation code has been entered, the Export screen will appear.

#### Setup Notes

- 1. Set up a folder that can be used to hold the export file.
- 2. A Retirement Plan Pay Type Attribute must be established at Accounting / Setup / Preferences / Payroll. This attribute should be required and limited to 1 character in length. It will be used to indicate whether the employee is Full Time, Part Time, or Seasonal. This should be recorded by entering an F, P, or S in the attribute.

| eneral | Inventory      | Inventory Purc       | hase A/R       | A/P       | Payroll G/L    |              |              |              |         |          |          |                             |   |   |  |
|--------|----------------|----------------------|----------------|-----------|----------------|--------------|--------------|--------------|---------|----------|----------|-----------------------------|---|---|--|
| ay     |                | Defa                 | ult            | Volunta   | ry Deductions  |              |              |              | Exemp   | t From   |          | Default                     |   |   |  |
|        | Headings       | <g acct="" l=""></g> | Delete         |           | Headings       | FICA         | Fed          | St           | Loc     | FUTA     | SUTA     | <g acct="" l=""> Delete</g> |   | ^ |  |
| 1 1    | Salary         | 6040000              |                | 1 1       | Health Ins     |              |              |              |         |          |          | 2250000                     |   |   |  |
| 2      | Hourly         | 6040000              |                | 2         | Dental         | $\checkmark$ | $\checkmark$ | $\sim$       |         |          |          | 2250000                     |   |   |  |
| 3      | Overtime       | 6040000              |                | 3         | 401(k)         |              |              | $\checkmark$ |         |          |          | 2260000                     |   |   |  |
| 4      | Vacation       | 6040000              |                | 4         | Garnishment    |              |              |              |         |          |          | 2270000                     |   |   |  |
| 5      | Sick           | 6040000              |                | 5         | Co. Paid Be    |              |              |              |         |          |          | 600000                      |   |   |  |
| 6      | Holiday        | 6040000              |                | 6         | Life Insurance |              |              |              |         |          |          | 600000                      |   |   |  |
| 7      | Bonus          | 6040000              |                | 7         | 401(k) Co      |              |              |              |         |          |          | 600000                      |   |   |  |
| 3      |                |                      |                | 8         |                |              |              |              |         |          |          |                             |   |   |  |
| э (    |                |                      |                | 9         |                |              |              |              |         |          |          |                             |   |   |  |
| 10     |                |                      |                | 10        | 🗖 Sel          | ect an F     |              | veel         | Attrib  | ute      |          |                             |   |   |  |
| 11     |                |                      |                | 11        |                | .ct un t     | Inpio        | yeer         | ALCHID. | arc      |          |                             |   |   |  |
| 12     |                |                      |                | 12        | Attei          | u to         |              |              |         |          |          | Add 2                       |   |   |  |
|        |                |                      |                | 13        | Aut            | Juie         |              |              |         |          |          |                             |   |   |  |
|        |                |                      |                | 14        | Emp            | loyee i      | уре          |              |         |          |          | Edit                        |   |   |  |
|        |                |                      |                | 15        |                |              |              |              |         |          |          |                             |   |   |  |
|        |                |                      |                | 16        |                |              |              |              |         |          |          | Delete                      |   |   |  |
|        |                |                      |                | 17        |                |              |              |              |         |          |          |                             |   | ~ |  |
|        |                |                      |                |           | 🖳 Edi          | t An At      | tribut       | e            |         |          |          |                             | _ |   |  |
| molow  | ee Classifica  | tione Print          | SSN on Chec    | ks        |                |              |              | -            |         |          |          |                             |   |   |  |
| mpioy  | cc classifica  | Batc                 | h Print        |           | At             | tribute N    | Vame         | Emp          | oloyee  | Туре     |          |                             |   |   |  |
| Empl   | ovee Attribute | es Supp              | oress Printing | Rate on P | ay Cl Max      | imum Le      | ength        | 1            | Le      | eave bla | nk or en | ter 0 to use the            |   |   |  |
|        | -              | Print                | Location Hea   | ding on C | hecks          | Durk         |              |              | s       | /stem er | forced   | maximum length of 60        |   |   |  |
| Use    | Job Activity   | Print A              | ttendance on   | Checks    | Disalio        | Duplic       | uired        | H            | 3       | Save     | (        | Cancel                      |   |   |  |
| Job    | Activity       | 🗹 Vac                | ation 🗹 Sic    | k 🗌 Per   | sona           | Requ         | 10.00        |              |         |          |          |                             |   |   |  |
|        |                |                      |                |           | 4              |              |              |              |         |          |          |                             |   |   |  |

3. Edit each employee and set the appropriate attribute on the employee file. The **Attribute** button is found on the *Profile* tab at *File / Open / Employees / Edit*. Enter *F*, *P*, or *S* in the *Attribute Value* column.

| 🖳 Attributes   |                 | ×    |
|----------------|-----------------|------|
| Attribute Name | Attribute Value |      |
| <b></b>        |                 |      |
|                |                 |      |
|                |                 |      |
|                |                 |      |
|                | Don             | ie . |

#### **Create Export File**

- 1. Go to Agvance Accounting / Payroll / Export Retirement Plan File.
- 2. At the *Export Retirement Plan Filescreen*, complete the *Export File Path* with the folder created in the *Setup Notes* above. Enter the *Export File Name* – this name is user defined. It could be a name required by the retirement plan, the paycheck date, or any other meaningful name.

**Note**: The file created is a comma separated value file (.csv) and can be opened by various programs. Since this file contains sensitive payroll information, special care should be taken to write/store this file in a secure area.

- 3. Select United Benefits as the Export Type.
- 4. Select the *Retirement Plan Deduction* from the drop-down list. This is the deduction used on the employee paycheck for the amounts withheld from the paycheck for the retirement plan.
- 5. Select the Retirement Pay Type Plan Attribute that was created in the Setup Notes above by double-clicking in the Retirement Plan Pay Type Attribute text box.
- 6. Enter the *Start Date* and *End Date* for the paycheck date range that the export should include.
- 7. An employee classification can optionally be selected in the *Filter by Classification* by using the drop-down menu if necessary. This would be used to limit the employees included in the retirement plan file. If all the employees should be included in the export, use the *No Filter* option in this area.
- 8. Select the appropriate option from the drop-down for the *Employee PreTax* 410(k), *Employer Matching* 401(k), *Employee Roth* 401(k), *Employee Loan Repayment* 401(k), and, *Safe Harbor Employer Match Other* 401(k) fields.
- 9. Choose **Export** to create a file in the specified location that can be sent to the retirement plan administrator.

| Export Retrement Plan File                                                                                    |                                                                                     |
|----------------------------------------------------------------------------------------------------|-------------------------------------------------------------------------------------|
| Export Path                                                                                                   |                                                                                     |
| E. Vetirement V                                                                                               |                                                                                     |
|                                                                                                    |                                                                                     |
| 02242023.000                                                                                                  |                                                                                     |
| Export Type 401k                                                                                              | Loan Payment Deduction Category                                                     |
| United Benefits                                                                                               |                                                                                     |
| Roth 401k Deduction Category                                                                                  |                                                                                     |
|                                                                                                    | ~                                                                                   |
| Co-op Retirement Plan Deduction Category                                                                      | Check Date                                                                          |
| 401(k)                                                                                                    | ✓ Start 02/24/2023                                                                  |
| <retirement attribute="" pay="" plan="" type=""></retirement>                                                 | End 02/24/2023                                                                      |
| Employee Type                                                                                                 |                                                                                     |
| Filter by Classification                                                                                      |                                                                                     |
| No Filter                                                                                                    | $\sim$                                                                              |
| Employee PreTax 401(k)                                                                                        |                                                                                     |
| Employer Matching 401(k)                                                                                      |                                                                                     |
| Employee Roth 401(k)                                                                                          |                                                                                     |
| Employee Loan Repayment 401(k)                                                                                |                                                                                     |
| Safe Harbor Employer Match - Other 401(k)                                                                     |                                                                                     |
| The file name should be descriptive and have<br>csv extension. A good example is<br>"Nov-15-2022payroll.csv". | Health Ins<br>Dental<br>401(k)<br>Gamishment<br>Co. Paid Benefits<br>Life Insurance |

# Uploading to United Benefits

- 1. Log into the Co-op Website, select **Upload**, and then browse to the CSV file. The proper dates and payroll name should be entered.
- 2. Choose Validate, which searches for errors or missing information. If there is anything missing or an error, a message will indicate what is needed before submitting.
- 3. Once validation is successful, select **Submit**. The *Online Payments* page appears for entering the bank information for the payment.

# **Operational Considerations**

If a text file is created and exported to a local folder, it will overwrite the previous existing file unless the file names differ.

# United Benefits Contact Information

Brent Evans (Brent.Evans@ubgonline.net) 800-816-5535 ext. 312